# Create a Requisition

When you have gained approval to hire for a new positions, use this website to create a requisition in  $\underline{NEOGOV}$ .

### Navigation path 1

Click on the Add new menu [+] on the top right corner, then click Requisition. This can be done from any page.

| Dashboard Jobs ~    | + © ©       |
|---------------------|-------------|
| My Tasks VIEW ALL > | Requisition |

#### Navigation path 2

Click the Jobs drop down arrow, click Requisitions, and then click add  $[+]. \label{eq:click}$ 

#### Step A: Requisition Details

1. The first of three requisition form pages will display. Fill out the requisition details as appropriate for your job.

| Requisition #                        |   | Department/Division *               |    |
|--------------------------------------|---|-------------------------------------|----|
| [Assigned when requisition is saved] |   | Information Technology 🛞            | Q  |
| Class Spec * 🕕                       |   | Working Title                       |    |
| IT Project Manager (1152) 🛞          | Q | IT Project Manager                  |    |
| Desired Start Date                   |   | Hiring Manager *                    |    |
| 03/01/2018                           | Ē | Jason Hanna 🛞 Find a hiring manager | Q  |
| Job Type                             |   | List Type                           |    |
| Full Time                            | 0 | Regular                             | \$ |

- 2. Verify that you have the correct class spec by clicking the job title.
- 3. For list type:Regular- open and competitive, Promotional Only-city wide promotional process, Departmental promotional-promotional only within the department
- 4. Continue to fill out additional information about the job.
- 5. FTE %-should be listed as a percent
- 6. Bargaining Unit/CG please only refer to last 2 digits in order to select the appropriate CG
- 7. Go to <u>Job Family Availability</u> to check if the position is underrepresented.
- 8. Submit vacancy date for the new position and add your name.
- 9. Hit "Save & Continue to Next Step" on top of the page.

\*View glossary job aid for definitions

#### Step B: Approvals

- 1. Add your HR analyst as an approver. If required by internal agency may list department approvers before HR.
- 2. Add your Budget Analyst as an approver.
- 3. Click Save & Continue to Next Step.

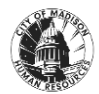

## Create a Requisition

#### Hiring Manager job aid

| 1. CREATE V 2. APPROVALS V                                      | 3. ATTACHMENTS | ~          |  |
|-----------------------------------------------------------------|----------------|------------|--|
| Approval Workflow<br>* required fields are marked with asterisk |                |            |  |
| Approval Group *                                                | Due            | Date       |  |
| Human Resources 🛞                                               | \$             | 06/09/2022 |  |
| Approvers *                                                     |                |            |  |
| Tameaka Bryant 🛞 Julie Trimbell 🛞 Search Approve                | ers Q          |            |  |
|                                                                 |                |            |  |

# Step C: Attach the Position Description and Request to Fill

- 1. Attach the position description and request to fill form. Word format is preferred.
- 2. Click Save & Submit.
- 3. All requisitions can be found later on in the Jobs drop down menu of your OHC home page.

| Drag and drop your file here, or<br>browse                                               |  |
|------------------------------------------------------------------------------------------|--|
| Supported file types are .doc, .docx, .gif, .jpg,<br>.pdf, .png, .ppt, .pptx, .rtf, .txt |  |

\* If you're not quite ready to submit the requisition, click Save & Close. The requisition will display on your dashboard page in the My Requisitions section as a draft.

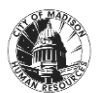